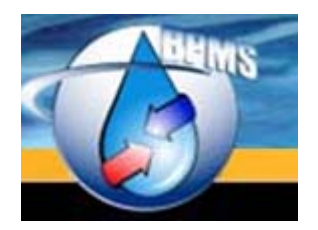

BPMS SOFTWARE 604-655 MOBERLY ROAD VANCOUVER, BC V5Z 4B2

# BPMS 7 Administrator - What's New

Version 1.0 Last Updated: 15 July 2017 Prepared By: BPMS Software

# **Table of Contents**

| BPMS ADMINISTRATOR ENHANCEMENTS AND CHANGES                                           | 3      |
|---------------------------------------------------------------------------------------|--------|
| IMPORTANT INFORMATION FOR USERS UPGRADING FROM VERSION 6                              | 3      |
| REMINDER ENHANCEMENTS (V7.01W - 29-MAR-2017)                                          | 3      |
| Why the Option to Send Letter "Past Due Date"                                         | 4      |
| REPORTS CAN BE MADE ACTIVE/INACTIVE ON THE REPORT LIST                                | 4      |
| TEST DUE LETTER – NEW OPTIONS ON DIALOG BOX                                           | 6      |
| ENHANCEMENTS TO ATTACHMENTS (FORMERLY IMAGES)                                         | 6      |
| SURVEY RELATED CHANGES AND ENHANCEMENTS                                               | 7      |
| New Option to Flag Survey as "Cancelled"                                              | 7      |
| Changes to Formula that Calculates how Survey Items Appear in Reminder                | 7      |
| Survey Form Changes and Enhancements                                                  | 9      |
| Survey Letters when using Grids for Requirements                                      | 11     |
| TEST FORM – VALIDATE TESTER COMPANY BUSINESS LICENSE (V7.01V)                         | 12     |
| MULTIPLE USERS CAN NOW RELIABLY PREPARE LETTERS AT THE SAME TIME                      | 12     |
| New Reports                                                                           | 12     |
| Report #1 - Summary of Test Results Entered by Device Type and Hazard Level           | 12     |
| Report #2 - Summary of Test Backlog and Upcoming Test                                 | 14     |
| Report #3 - List of Active Facilities with No Active Backflow Devices                 | 15     |
| Report #4 - List of Testing Companies with Expired Certification                      | 16     |
| Report #5 - List of Testing Companies with Expired License or Equipment Calibration   | 17     |
| APPENDIX A - IMPORTANT INFORMATION FOR USERS WHO UPGRADED FROM V6 TO V                | /7 18  |
| Part 1 – Review Letters                                                               | 18     |
| Make sure letters are mutually exclusives                                             | 18     |
| Letters Dependent on Field NextSurveyDate should have Letter Type "Survey Required Le | etter" |
|                                                                                       | 20     |
|                                                                                       |        |
| AFFENDIA D - EAAWIFLE OF DISCREFANCIES DE I WEEN I I EWIS IN REMINDER IN VO VER       | 202    |

## **BPMS Administrator Enhancements and Changes**

#### Important Information for Users Upgrading from Version 6

If you upgraded from version 6 to version 7 and use the Survey module to send Survey Letters or Grease Control Letters, please follow instructions in "<u>Appendix A – Important Information for Users who Upgraded</u> from V6 to V7" on page 18.

#### Reminder Enhancements (v7.01w - 29-Mar-2017)

Two new options have been added to letters to provide more flexibility including the option to prepare the letter x days "Past Due Date".

| E Letter Preferences                                                  |                                                   | 1                                                                     |                                                           | x           |
|-----------------------------------------------------------------------|---------------------------------------------------|-----------------------------------------------------------------------|-----------------------------------------------------------|-------------|
| Letter ID Group No Item No                                            | Letter Name<br>Test Due Commercial Notice 1       | Parent Letter                                                         | Letter Type<br> Test Due Letter                           | •           |
| One Letter Per                                                        | Document Name<br>Test Due Commercial Notice 1.doc | Actual No of Days to Respond<br>30 (leave blank if no response req'd) | Prepare Letter (show in Reminder) 30 Days Before Due Date | Active<br>I |
| Letter Description (optional)<br>First test due letter. One letter pe | a device.                                         |                                                                       | Before Due Date<br>Past Due Date                          | _           |
| Default Becinients                                                    |                                                   | ter of each Group                                                     |                                                           |             |

On the Reminder form, two new columns were added to show current settings. You can also manually update those values on the Reminder form. The changes are temporary until you close the form. If you change the value you need to click on button shown by arrow #2 to refresh the Reminder. The button shown by arrow #3 can be used to re-query all letters with default settings configured on under letter options (screen shot above).

| 🔠 Rem          | ninder                                          |                                      |                                                       |                         | ×         |
|----------------|-------------------------------------------------|--------------------------------------|-------------------------------------------------------|-------------------------|-----------|
|                | ) T                                             | he following items may               | require your attention                                |                         |           |
| No of<br>Items | Prepare Letters                                 | Туре                                 | Description                                           | Details                 | Prepare A |
| 958            | 15 Days Past Due Date 🗸                         | Test Due Letter                      | Test Due Commercial Notice 1                          | Details                 | Prepare   |
| 19             | 0 Days Before Due Date 👻                        | Test Due Letter                      | Test Due Commercial Notice 2                          | Details                 | Prepare   |
| 3              | 0 Days Before Due Date 🗸                        | Test Due Letter                      | Test Due Commercial Notice 3                          | Details                 | Prepare   |
| 5              | 0 Days Before Due Date 🗸                        | Test Due Letter                      | Final Letter Expired (Test Due Commercial Notic       | Details                 | Prepare   |
| 3739           | 30 Days Before Due Date 🗸                       | Test Due Letter                      | Test Due Residential Post Card 1                      | Details                 | Prepare   |
| 8              | 0 Days Before Due Date 🗸                        | Test Due Letter                      | Test Due Residential Post Card 2                      | Details                 | Prepare   |
| 21             | 0 Days Before Due Date 🗸                        | Test Due Letter                      | Final Letter Expired (Test Due Residential Post C     | Details                 | Prepare   |
| 5              | 30 Days Before Due Date 🗸                       | Grease Control Letter                | Grease Control - Initial Inspection                   | Details                 | Prepare   |
| 3              | 30 Days Before Due Date 🗸                       | Grease Control Letter                | Grease Control - Reminder                             | Details                 | Prepare   |
| 54             | 30 Days Before Due Date 🗸                       | Company - Tester Certification       | Tester Certification                                  | Details                 | Prepare   |
| 3              | 0 Days Before Due Date 🗸                        | Company - Tester Certification       | Final Letter Expired (Tester Certification)           | Details                 | Prepare   |
| 135            | 30 Days Before Due Date 🗸                       | Company - Test Kit Calibration       | Company - Test Kit Calibration Ltr 1                  | Details                 | Prepare   |
| 135            | 30 Days Before Due Date 🗸                       | Company - Test Kit Calibration       | Company - Tester Certification Ltr 1                  | Details                 | Prepare   |
|                |                                                 |                                      |                                                       |                         |           |
| Record         | d: 14 4 2 )<br>o Open: 00:00:06 Facility ID Fil | ■ ● ★ of 13<br>ter (Survey Letters): | Bequery Letters where No of Days was Manually Updated | ry All with<br>Defaults | Ţlose     |

#### Why the Option to Send Letter "Past Due Date"

A few of our customer have reported that some of their customers are pretty good at staying on top of the annual testing on their own or with a reminder from the testing company so they would like to delay sending the "First notification letter". They would like the option to send the letter once the test is overdue by x number of days. In that context it makes sense to send the first letter past the due date.

#### Reports can be made Active/Inactive on the Report List

The Reports form now allows you to make reports active and inactive. The form has 3 tabs. The first one shows Active Reports only. The 2<sup>nd</sup> one shows Inactive Reports only and the 3rd one shows All Reports.

| Peport Description                                            | Penort Name                                                | Active | Penort ID | Г |
|---------------------------------------------------------------|------------------------------------------------------------|--------|-----------|---|
| Hazard Facilities or Systems                                  | rotHighHazardFacilities                                    |        | 33        | ŀ |
| of Approved Devices by Make, Model and Size                   | rott istOfAnnrovedDevicesBvMakeModelAndSize                |        | 15        |   |
| of Approved Devices by Type Make, Model and Size              | rptListOfApprovedDevicesByTupeMakeModelAndSize             |        | 26        |   |
| of Assemblies Tested By Tester Company                        | rotListOfAssembliesTestedByTesterCompany                   |        | 39        |   |
| of Assemblies that Failed their Final Test                    | rot istOfinstallsWhereFinalTestFailed                      |        | 49        |   |
| Of Assembly Images By Address And Location                    | rpt_istOfAssemblyImagesByAddressAndLocation                |        | 21        |   |
| of Customers by Account No                                    | rotListOfCustomersBvAccountNo                              |        | 4         |   |
| of Customers By Name                                          | rotListOfCustomersBvName                                   |        | 2         |   |
| of Customers with Duplicate CustomerID2                       | rotListOfCustomersWithDuplicateCustomerID2                 |        | 60        |   |
| of Devices and Installation History                           | rotListOfDevicesAndInstallHistory                          |        | 1         |   |
| of Devices Tested by Jurisdiction, Facility Name/Address      | rptTestsBvJurisdiction                                     |        | 35        |   |
| of Facilities by Account No                                   | rptListOfFacilitiesByAccountNo                             |        | 34        |   |
| of Facilities by Facility ID                                  | rptListOfFacilitiesByFacilityID                            |        | 59        |   |
| of Facilities by Facility Name and Address                    | rptListOfFacilitiesbyFacilityName                          |        | 51        | 1 |
| of Facilities by Hazard Level                                 | rptListOfFacilitiesbyHazardLevel                           |        | 50        | i |
| of Facilities by Hazard Level with Facility/Hazard Type       | rptListOfFacilitiesbyHazardLevelWithFacilityType           |        | 54        | 1 |
| of Facilities with no Active Backflow Device                  | rptListOfFacilitiesWithNoBackflowDevice                    |        | 65        |   |
| of Facilities with No Active Backflow Device with Survey Lett | ers rptListOfFacilitiesWithNoBackflowDeviceWithSurvLetters |        | 68        |   |
| of Facilities with Pending Surveys                            | rptListOfFacilitiesWithPendingSurveys                      |        | 58        |   |
| of Facilities with Total Number of Devices by Acct No         | rptListOfFacilitiesWithNewOrRemovedDevicesByAcctNo         |        | 37        | 1 |
| of Installs and Test History                                  | rptListOfInstallsAndTestHistory                            |        | 9         |   |
| of Installs by Account No                                     | rptListOfInstallsByAccountNo                               |        | 11        | 1 |
| of Installs by Address                                        | rptListOfInstallsByStreetAddress                           |        | 5         |   |
|                                                               | rotLietOfInetalleBvAddreeeAndFacilityName                  |        | 19        | 1 |

#### Test Due Letter – New Options on Dialog Box

On the Test Due Letter dialog box, we added a few options highlighted below. These options are used by Testing Companies to send reminders to their customers. It can be also used by municipalities and water purveyors, as long as it is used consistently.

| 🐵 Print Options for Test due letter 1 (regular mail)                                                                                                    | <b>—</b>                                                                  |
|----------------------------------------------------------------------------------------------------|---------------------------------------------------------------------------|
| Letter Options Prepare Date: No of Days to Comply: Date Response Due: 15Jul-2017 Create New Letters Default Option New Option Include C Devices for which this letter is due 45 • days Before Due Date •                                                                      | Send to  Primary Contact  Other Contacts  Contact Type (optional):  Owner |
| <ul> <li>Devices with Test Month between 8-Aug • and 8-Aug • and Year of Next Test Due between and and</li> <li>Exclude devices not due for at least another 180 • days</li> <li>All active devices (even if test is not due)</li> <li>Recreate Letters Prepared •</li> </ul> | Permanent Filter:                                                         |

#### Enhancements to Attachments (formerly Images)

The tab formerly named Images was renamed to Attachments.

|    |          | Leaked                  | 1 Loan     | 04           |           |              |                             |             |                     |
|----|----------|-------------------------|------------|--------------|-----------|--------------|-----------------------------|-------------|---------------------|
|    | Final    | Held At:                | Held At:   |              |           | Renamed fr   | rom "Images" to<br>chments" | Closed Tigh |                     |
|    | Test     | Closed Tight            | Close      | ed Tight     |           | 7110         | cimento                     | Leake       | View Test Rpt (pdf) |
|    |          | 🗆 Leaked                | 🖵 Leak     | ed           |           |              |                             |             | Online Submission   |
| Bå | tic Info | Additional Info/Date St | amps Custo | m Fields Att | tachments | Registered 8 | Break Tank and Air Gap      |             |                     |
|    | New)     | Delete Edit             | View       | Print        | Atta      | chments fo   | r this Test                 |             |                     |
|    | F        | ïle Name Imag           | е Туре     | Image 1      | Fitle     | Image Date   | Image Comn                  | nents       |                     |

When you click the New button, the Import or Link to File dialog box has changed.

| Import or Link to File |                                                                            | ×                      |
|------------------------|----------------------------------------------------------------------------|------------------------|
| Show Folders and Files | Fac. Name: PRINCESS & NELSON REALTY CORP Fac. Address: 635-637 PRINCESS S1 | , KINGSTON             |
|                        | Import From:                                                               | 2 Browse               |
|                        | File Name: C:\Data\BPD\BPDXP\BPMS7_Admin\BPMS7A\Import\1425272516.pdf 🗡    | Browse                 |
|                        | Item Type: Test Report 💽 Facility ID 5169 Image ID 105                     | Import or Link to File |
|                        | Item Title: 1425272516 Item Date 02-Feb-2014                               | C Import file          |
|                        | Comments:                                                                  | C Link to file         |
|                        |                                                                            |                        |

There are now 3 ways to select a file to attach or link to as shown by arrows 1, 2 and 3 on screen shot.

1. Check the box **Show Folders and Files** check box then select the file from list that will appear in the left pane. This is the same way as in version 6. The folders and files are no longer loaded because it is very slow when the folder has hundreds of subfolders and files.

- 2. Click the **Browse** button to open the file using Windows File Explorer. This can be much faster than option 1 if you have a lot of files in source folder.
- 3. You can copy and paste the file path from Windows File Explorer into the **File Name** text box.

#### **Survey Related Changes and Enhancements**

#### New Option to Flag Survey as "Cancelled"

A new check box labelled "Cancelled" was added. Use this option to leave a record that a Survey occurred but you have decided not to pursue enforcement for whatever reason, such as another Survey was conducted more recently.

| 🕄 Surveys/Insp                  | ections                    |               |                   |                |                   |                          |           |                                  |                                  |               |
|---------------------------------|----------------------------|---------------|-------------------|----------------|-------------------|--------------------------|-----------|----------------------------------|----------------------------------|---------------|
| ▶* ×                            | 💊 日                        | Y             | ×                 | 🤣 🖪            |                   |                          |           |                                  |                                  | <b>₽</b> •    |
| <u>N</u> ew <u>D</u> elete      | <u>U</u> ndo Sa <u>v</u> e | Search        | All Datasheet     | Print Docs     | Cust. <u>F</u> ac | ilities Dev <u>i</u> ces | Tests Su  | irve <u>v</u> s T <u>e</u> sters | Appd Ta <u>b</u> les             | Close         |
| Facility ID<br>Facility Address | 5906 Fac                   | ility Name 1  | 518095 ONTARI     | O INC (CAR CAN | Activity T        | Type                     | CC Survey | J Surveyed by                    | Survey ID                        | 448           |
| 1 dointy 1 idences              |                            |               |                   |                | Date Ins          | pected [                 |           | Inspected by                     |                                  |               |
| Facility Type                   | Auto Sales/Gara            | ige           | Hazard            | Level Medium   | Date Full         | ly Complied 🗌            |           | Correction:                      | s Required ( <mark>at tin</mark> | ne of survey) |
| Water Purveyor                  | Utilities Kingston         |               |                   |                | Next Sur          | vey Date 🛛               | ~         | 🛴 🗖 Meets All F                  | Requirements                     |               |
| □ Use Grids to                  | List Requirements          | (instead of t | ext boxes)        |                | Next Insp         | pection                  |           | Cancelled                        |                                  |               |
| List of Requireme               | nts Additional In          | fo/Date Stan  | nos   Survey Lett | ers Attachment | s   Online Sub    | omission Histo           | ry ]      |                                  | 1                                |               |

#### **Options to Search for Pending Surveys**

On the Facilities, when you click Search, you can search for **No of Surveys Pending** for facilities with one or more pending surveys. A survey is defined as Pending (a.k.a. Outstanding) until either the **Meets All Requirements** or **Cancelled** boxes are checked. This search is especially helpful to review if you have more than one outstanding survey for a facility.

| E Facilities                         |                               |                           | 2 N N                 | , sy               | eve ve v             |                     | No. Mate      |          |                     |
|--------------------------------------|-------------------------------|---------------------------|-----------------------|--------------------|----------------------|---------------------|---------------|----------|---------------------|
| •* 7                                 | 5/ 🔌                          |                           | ☞                     | <b>S</b>           | <b>£</b>             | 8                   | 2             | <b>E</b> | 1 1.                |
| <u>N</u> ew <u>D</u>                 | 🕄 Search                      |                           |                       |                    |                      |                     |               | ×        | es <u>C</u> lose    |
| Facility Nam<br>Street No<br>Unit No | Search Facili<br>To limit the | ities<br>scope of your se | arch, specify a crite | eria then click OK | . To view all record | ds, click on the SH | OW ALL buton. |          | 5906<br>•<br>one> • |
| Address 2                            | Quick Search                  | Advanced Sear             | ch Sort Records       | Compariso          |                      | Valuer              | Surveys       |          |                     |
| City/PostalC                         |                               | No of Surveys             | Pending               | Greater Th         | an or Equal 💌 🛛      | 2                   |               | - I      | •                   |
| Comments                             | ·                             |                           |                       | - I                |                      | 0                   |               |          | •                   |
| Add Cust.                            |                               |                           |                       | <u> </u>           |                      | 1 2                 |               |          |                     |
| ► LIMES                              | Ŧ                             |                           |                       | 7                  | *                    |                     |               | *        |                     |

#### Changes to Formula that Calculates how Survey Items Appear in Reminder

Items that appear in the Reminder for Survey Letters in version 7 (v7) may be different than items that appear in Reminder in version 6 (v6), even with the same data for the following reasons.

1) In v7, each Survey Record for a Facility is Independent form other Surveys

In v6, for a given Facility, only the most recent survey record was used and showed in Reminder, even if the Meets Requirements box was left unchecked on other pending (outstanding) survey records for that same facility.

In v7 if you have more than one outstanding Survey Record (**Meets All Requirements** and **Cancelled** boxes are unchecked) then they may both appear in the Reminder at the same time.

This scenario should be rare.

2) In v6, if Next Survey Date had a future date as shown in the example below, then follow up survey letters (Letter item # 2 and up) would not appear in the Reminder until that date. In v7, it will appear in the reminder until either the Meets All Requirements or Cancelled box are checked.

| Surveys/Inspections                                                                                                    |                                                                                                    |
|----------------------------------------------------------------------------------------------------|----------------------------------------------------------------------------------------------------|
| 🕞 🔸 🏂 💊 🖬 🏹 🛪 📰 🎯 🖬                                                                                                    | 🚈 📓 🎇 🔂 🛃 🖗 👪                                                                                                    |
| <u>N</u> ew <u>D</u> elete <u>U</u> ndo Sa <u>v</u> e <u>S</u> earch All Datasheet Print Docs (                                                                       | Cust. <u>F</u> acilities Devices <u>T</u> ests Surve <u>v</u> s T <u>e</u> sters Appd Ta <u>b</u> les <u>C</u> lose |
| Facility ID 6058 Facility Name ARCHBISHOP O'SULLIVAN C.S.                                                                                                    | Activity Type CCC Survey  Survey ID 1223                                                                            |
| Facility Address 974 PEMBRIDGE CRES, KINGSTON                                                                                                    | Date Surveyed 14-Dec-2016 Surveyed by Gerry Sutton                                                                  |
|                                                                                                    | Date Inspected Inspected by                                                                                         |
| Facility Type Hazard Level                                                                                                    | Date Fully Complied Corrections Required (at time of survey)                                                        |
| Water Purveyor Utilities Kingston                                                                                                    | Next Survey Date 14-Dec-2021 / Meets All Requirements                                                               |
| Use Grids to List Requirements (instead of text boxes)                                                                                                    | Next Inspection                                                                                                    |
| List of Requirements Additional Info/Date Stamps Survey Letters Attachments                                                                                           | Online Submission History                                                                                           |
| List of Requirements<br>The facility requires a DCVA backflow preventer at the water entry point for<br>premises isolation compliance as per submitted survey report. | Outstanding If requirements were partially met, list oustanding items                                               |

In v6, the assumed workflow was that users would not update the **Next Survey Date** until the box "**Meets All Requirements**" was checked. BPMS would then calculate the Next Survey Date automatically. However, sometimes the user would manually update the Next Survey Date even when requirements were not met. This prevented the items due for another letter from appearing in the reminder.

#### Survey Form Changes and Enhancements

The survey form now gives you the option of entering the List of Requirements in grids instead of large text boxes. If the box "**Use Grids for Requirements (instead of text boxes**" is checked, the tab "List of Requirements" will show two grids, one for Premise Isolation (a.k.a. Containment) and another one for Internal Protection.

| Surveys/Inspections                                                                                                    |                                                                                                    |                                          |                                                                                         |                                                                     |                                                                                        |                                                    |                                                                |                               |
|----------------------------------------------------------------------------------------------------|----------------------------------------------------------------------------------------------------|------------------------------------------|-----------------------------------------------------------------------------------------|---------------------------------------------------------------------|----------------------------------------------------------------------------------------|----------------------------------------------------|----------------------------------------------------------------|-------------------------------|
| 🕨 🕺 🗞                                                                                                    |                                                                                                    | *                                        | 🎯 🖪                                                                                     | ا 🕰                                                                 | <b>i %</b>                                                                             |                                                    | 2 👧 🖏                                                          | 2                             |
| <u>N</u> ew <u>D</u> elete <u>U</u> ndo                                                                                                    | Sa <u>v</u> e <u>S</u> earch                                                                                                   | A <u>l</u> I Datas <u>h</u> e            | et <u>P</u> rint D <u>o</u> cs                                                          | Cust. <u>F</u> a                                                    | acilities Devices                                                                      | <u>T</u> ests Sur                                  | ve <u>v</u> s T <u>e</u> sters Appd                            | Ta <u>b</u> les <u>C</u> lose |
| Facility ID 3030                                                                                                    | Facility Name                                                                                                    | CC 875                                   |                                                                                         | Activity                                                            | у Туре 🛛                                                                               | CCC Survey                                         | • Su                                                           | rvey ID 2163                  |
| Facility Address 8380 Ker                                                                                                    | nnedy Rd                                                                                                    |                                          |                                                                                         | Date S                                                              | Surveyed 🛛                                                                             | 03-Nov-2014                                        | Surveyed by Ja                                                 | mes Bond 💽                    |
|                                                                                                    |                                                                                                    |                                          |                                                                                         | Date Ir                                                             | nspected                                                                               |                                                    | Inspected by                                                   | •                             |
| Facility Type Commerce                                                                                                    | ial Premises                                                                                                    | Haza                                     | rd Level Md-Sev                                                                         | Date F                                                              | ully Complied                                                                          |                                                    | Corrections Reg                                                | uired                         |
| Water Purveyor                                                                                                    |                                                                                                    |                                          |                                                                                         | Next S                                                              | iurvey Date                                                                            |                                                    | 🗖 Meets All Requi                                              | rements                       |
| Use Gride for Requirem                                                                                                    | onto l'instand of tout b                                                                                                    | ouod)                                    |                                                                                         | Next Ir                                                             | nspection                                                                              |                                                    |                                                                |                               |
| List of Bequirements (Grids)                                                                                                    | Additional Info/Date                                                                                                    | Stampal Si                               |                                                                                         | obmonto I. O                                                        | Inline Submissio                                                                       | n History                                          |                                                                |                               |
|                                                                                                    |                                                                                                    | solamps   or                             | avey Letters   Atta                                                                     |                                                                     |                                                                                        | in mistory                                         | _                                                              |                               |
| I No Premise Isolation rou                                                                                                    | nd                                                                                                    |                                          |                                                                                         |                                                                     |                                                                                        |                                                    | Show Outstanding                                               | Requirements Only             |
| a le ma                                                                                                    | Delete                                                                                                    | Pr                                       | emise Isolati                                                                           | on (Cont                                                            | ainment)                                                                               |                                                    |                                                                |                               |
| Ne <u>w</u> View/Edit                                                                                                    | Delete                                                                                                    |                                          |                                                                                         |                                                                     |                                                                                        |                                                    |                                                                |                               |
| Imp. Status Service T                                                                                                    | ype Device Location                                                                                                    | Haz. Lvl C                               | Iriginal Protection                                                                     | Serial No                                                           | Last Tested                                                                            | Acceptable?                                        | Recomm'd Protection                                            | Comments                      |
| Imp. Status Service T                                                                                                    | ype Device Location<br>meter room                                                                                              | Haz. Lvl C<br>High Ri                    | Priginal Protection                                                                     | Serial No<br>1234                                                   | Last Tested<br>03-Nov-2014                                                             | Acceptable?<br>No                                  | Recomm'd Protection                                            | Comments                      |
| Ne <u>w</u> View/Łdit<br>Imp. Status Service T<br>▶ Unimplemer<br>Unimplemer                                                                                                    | ype Device Location<br>meter room<br>meter room                                                                                | Haz. Lvl C<br>High Bl<br>High D          | Protection<br>P<br>CVA                                                                  | Serial No<br>1234<br>4567                                           | Last Tested<br>03-Nov-2014<br>03-Nov-2014                                              | Acceptable?<br>No<br>No                            | Recomm'd Protection                                            | Comments                      |
| Imp. Status Service T                                                                                                    | ype Device Location<br>meter room<br>meter room                                                                                | Haz. Lvl C<br>High Ri<br>High Di         | Driginal Protection<br>P<br>CVA                                                         | Serial No<br>1234<br>4567                                           | Last Tested<br>03-Nov-2014<br>03-Nov-2014                                              | Acceptable?<br>No<br>No                            | Recomm'd Protection                                            | Comments                      |
| New View/Edit  <br>Imp. Status Service T<br>Unimplemen<br>Record: I ↓ ↓                                                                                                    | ype Device Location<br>meter room<br>meter room                                                                                | Haz. Lvl C<br>High Ri<br>High Di         | Iriginal Protection<br>P<br>CVA                                                         | Serial No<br>1234<br>4567                                           | Last Tested<br>03-Nov-2014<br>03-Nov-2014                                              | Acceptable?<br>No<br>No                            | Recomm'd Protection                                            |                               |
| New View/Edit  <br>Imp. Status Service T<br>Unimplemer<br>Unimplemer<br>Record: 1◀ ◀                                                                                                    | ype Device Location<br>meter room<br>meter room                                                                                | Haz. LvI C<br>High Ri<br>High Di         | Driginal Protection<br>P<br>CVA                                                         | Serial No<br>1234<br>4567                                           | Last Tested<br>03-Nov-2014<br>03-Nov-2014                                              | Acceptable?<br>No<br>No                            | Recomm'd Protection                                            | Comments                      |
| New View/Edit<br>Imp. Status Service T<br>Unimplemer<br>Record: 1◀ ◀<br>No Cross-Connection for<br>New View/Edit                                                                                         | ype Device Location<br>meter room<br>neter room                                                                                | Haz. LvI C<br>High Ri<br>High Di         | higinal Protection<br>P<br>CVA                                                          | Serial No<br>1234<br>4567                                           | Last Tested<br>03-Nov-2014<br>03-Nov-2014                                              | Acceptable?<br>No<br>No                            | Recomm'd Protection                                            |                               |
| New     View/Edit       Imp. Status     Service T       Unimplemer     Unimplemer       Record:     I       I     I       No Cross-Connection for       New     View/Edit       Imp. Status     Business | ype Device Location<br>meter room<br>1                                                                                         | Haz. Lvl C<br>High Ri<br>High Di         | Iriginal Protection<br>P<br>CVA<br>Fixture/Zone/<br>Original Protection                 | Serial No<br>1234<br>4567<br>/Area Isc<br>Serial No                 | Last Tested<br>03-Nov-2014<br>03-Nov-2014<br>03-Nov-2014                               | Acceptable?<br>No<br>No                            | Recomm'd Protection                                            |                               |
| New     View/Edit       Imp. Status     Service T       Unimplemer     Unimplemer       Record:     I       Imp. Status     Business       Unimplemer A lnc.                                             | ype Device Location<br>meter room<br>meter room<br>1 <b>b b b b b</b><br>und<br>Delete<br>Name Device Locatio<br>boiler makeup | Haz. Lvl C<br>High Ri<br>High Di<br>of 2 | Triginal Protection<br>P<br>CVA<br>Fixture/Zone/<br>Original Protection<br>DCVA         | Serial No<br>1234<br>4567<br>/Area Isc<br>Serial No<br>6543         | Last Tested<br>03-Nov-2014<br>03-Nov-2014<br>03-Nov-2014                               | Acceptable?<br>No<br>No<br>Acceptable?<br>No       | Recomm'd Protection RP Recomm'd Protection RP                  | Comments                      |
| New/E dit       Imp. Status       Service T       Unimplemer       Unimplemer       Record:       IM       IM       IM       Imp. Status       Business       Unimplemer       Unimplemer                | ype Device Location<br>meter room<br>meter room<br>1                                                                           | Haz. Lvl C<br>High R<br>High D<br>of 2   | Triginal Protection<br>P<br>CVA<br>Fixture/Zone/<br>Original Protection<br>DCVA<br>SCVA | Serial No<br>1234<br>4567<br>/Area Isc<br>Serial No<br>6543<br>9876 | Last Tested<br>03-Nov-2014<br>03-Nov-2014<br>03-Nov-2014<br>03-Nov-2014<br>03-Nov-2014 | Acceptable?<br>No<br>No<br>Acceptable?<br>No<br>No | Recomm'd Protection<br>RP<br>Recomm'd Protection<br>RP<br>DCVA | Comments<br>Comments          |

The data entry form has two sections, the top half of the form is filled out from the initial field survey. The bottom half of the form, if required, is entered either after the Test Report has been received or after the final inspection.

| Survey Report Info              |                       |                                                             |                      |              |
|---------------------------------|-----------------------|-------------------------------------------------------------|----------------------|--------------|
| an of the perturbed             |                       |                                                             | Additional Info      |              |
| Service Type                    | Domestic -            | Metered Service Yes -                                       | Premise Isolation ID | 18           |
| Device Location                 | Mechanical Room       | •                                                           | Survey ID            | 2163         |
| Hazard Level                    | High -                |                                                             | Facility ID          | 13030        |
| Driginal Protection Type        | DCVA -                | Protection at time of Survey Report                         | GPS Latitude         |              |
| Device Serial No                | 4567                  | S/N at time of Survey Report                                | GPS Longitude        |              |
| Device Last Tested              | 03-Nov-2014           |                                                             | GPS Elevation        |              |
| Driginal Protection Acceptable? | No •                  | Indicates if protection at time of                          | Install ID           |              |
| Recommended Protection Type     | BP •                  | Survey Report was acceptable.                               | Device Serial No     |              |
| Survey Comments                 | Beplace DCVA by B     | P                                                           | Next Test Date       |              |
| divey comments                  | Incplace Device by In |                                                             | Device Type          |              |
| mplementation Report Info       | Se                    | ction filled out after corrections have<br>been implemented | Device Make          |              |
| mplementation Status            |                       |                                                             | Device Model         |              |
| mplemented Protection Type      | ·                     |                                                             | Size                 | -            |
| )ate Implemented                |                       |                                                             | Date Created         | 17-Nov-2014  |
| New Device Serial No            |                       |                                                             | Time Created         | 2:37:42 PM   |
| )ate of Initial Test            |                       | Initial Test Submitted? No 💌                                | Created By           | RQF          |
| mplementation Comments          | I                     |                                                             | Date Modified        | 07-Dec-2014  |
|                                 |                       | -                                                           | Time Modified        | 9:03:05 PM   |
| Water Meter Details             |                       |                                                             | Modified By          | BPMSSoftware |
| Aeter Serial No                 | Water A               | ccount No                                                   |                      |              |
| Veter Size                      | • Water S             | ervice No                                                   |                      |              |
| Meter Location                  |                       |                                                             |                      |              |
|                                 |                       | -                                                           |                      |              |

#### Survey Letters when using Grids for Requirements

When using grids to enter survey requirements, the new mail merge field "SURV\_REQ", used in with style "Survey Requirements" allows you to display individual requirements for each cross-connection in tabular format as shown on screen shot below.

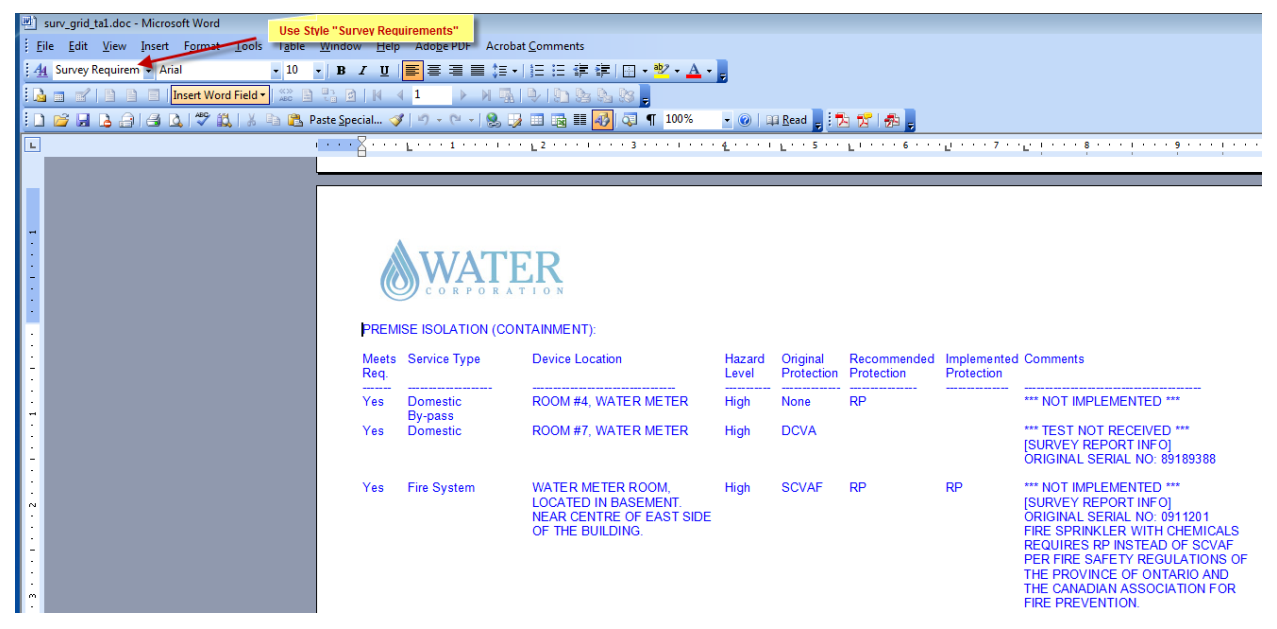

Use word document named surv\_grid\_ta1.doc as template.

| Letter Preferences                                             |                                                                                        | 83                                                                                                    |
|----------------------------------------------------------------|----------------------------------------------------------------------------------------|----------------------------------------------------------------------------------------------------|
| Letter ID Group No Item No Letter Name                         | Parent Letter                                                                          | Letter Type                                                                                                    |
| Inclution Per Document Name                                    | Actual No of Days to Re                                                                | espond Prepare Letter (show in Reminder) Activ<br>response regidi 30 Davs Before Due Date V                                                                                                    |
| etter Description (optional)                                   |                                                                                        |                                                                                                    |
| irst Notice that is sent.                                      |                                                                                        |                                                                                                    |
| Default Recipients                                             | Options for First Letter of each Group                                                 |                                                                                                    |
| Primary Customer Contact Only                                  | dit Letter Content Options                                                             | ar in Reminder when Due?                                                                                                    |
| Other Contacts                                                 | rvey Requirements 🤧                                                                    | The second second secon |
| Contact Type (optional):                                       | In Text Boxes This was the only option before versi                                    | on 7)                                                                                                    |
| Water Agency                                                   | In Grids                                                                               | ally run from the Letters menu                                                                                                    |
| Administrative Authority                                       |                                                                                        |                                                                                                    |
| Tester                                                         | <u> </u>                                                                               |                                                                                                    |
| Tester Company                                                 | Default Print Options                                                                  |                                                                                                    |
| etter Tune ID: 2                                               | Print Letter                                                                           |                                                                                                    |
| ne Letter Per 4                                                | Print Form                                                                             |                                                                                                    |
|                                                                | Form Name:                                                                             | <b></b>                                                                                                    |
| 2                                                              | Print Mailing Labels/Envelopes                                                         | (Use the "Customize Labels"<br>button to set a default mailing                                                                                                    |
| j j                                                            | Type: [Avery 5160 - 1" x 2.63"                                                         | Label for all letters.)                                                                                                    |
| Edit Letter Edit Form Customize<br>Content Content Letter Type | Customize Customize Customize <u>S</u> urvi<br>Labels <u>D</u> evices Due Requirements | ey <u>R</u> ecord OK Cancel                                                                                                    |
| ecord: I∢   ∢   1 →   ▶  ▶#  0                                 |                                                                                        |                                                                                                    |

#### Test Form – Validate Tester Company Business License (v7.01v)

On the Test Report form, upon entering the Tester Name or Certification No, if the check boxes highlighted below on the Customize form is checked then BPMS will check the Business License Expiry date on both, the Tester form and the Tester Company form.

| Customize BPMS                                                                      |       |
|-------------------------------------------------------------------------------------|-------|
| General Customer/Facility/Device Test Survey/Insp Import Submission                 | s Tes |
| Test Options                                                                        | De    |
| Level of Details: Default Pressure Unit: Default Device Approving Org:              | C     |
| Details <u> </u>                                                                    | •     |
| Display Warning When ————————————————————————————————————                           | 0     |
| Tester's Certification Expired 🔽 Enable Check Valve 2 Psid                          | С     |
| 🔽 🔽 Test Kit/Gauge Calibration Expired 🛛 🗖 Enable Backsiphonage Info                |       |
| Business License Expired                                                            |       |
| Populate Test Kit S/N from Tester Info <same as="" day="" last="" test=""> -</same> |       |

If both forms have a value in field Business License Expired dates, the warning will appear only if both of them are expired. If only one date is populated and the date is expired then a warning message will appear.

#### Multiple users can now reliably prepare letters at the same time

In version 6 with SQL Server back-end, if two or more users were preparing survey letters at the same time, the selection of recipients of one user could overwrite the selection of another user. This issue has been resolved in version 7.

#### **New Reports**

#### Report #1 - Summary of Test Results Entered by Device Type and Hazard Level

The report provides a count of the number of test reports entered into the database over a particular period of time.

# SUMMARY OF TESTS ENTERED BY DEVICE TYPE AND HAZARD LEVEL City of Markham For Period between 01-Jan-2013 and 31-Dec-2013

| Device Type                                                      | Hazard Level                                                                 | First Time Test | Test after Replacement | Annual/Semi Annual Test | Total |
|------------------------------------------------------------------|------------------------------------------------------------------------------|-----------------|------------------------|-------------------------|-------|
| DC                                                               |                                                                              | •               |                        |                         |       |
|                                                                  | Unclassified                                                                 | 21              | 0                      | 3                       | 24    |
|                                                                  | Total - DC                                                                   | 21              | 0                      | 3                       | 24    |
| DCDA                                                             |                                                                              |                 |                        |                         |       |
|                                                                  | Unclassified                                                                 | 1               | 0                      | 0                       | 1     |
|                                                                  | Total - DCDA                                                                 | 1               | 0                      | 0                       | 1     |
| DCVA                                                             |                                                                              | •               |                        |                         |       |
|                                                                  | Min                                                                          | 0               | 0                      | 1                       | 1     |
|                                                                  | Unclassified                                                                 | 93              | 5                      | 332                     | 430   |
|                                                                  | Total - DCVA                                                                 | 93              | 5                      | 333                     | 431   |
| PVB                                                              |                                                                              |                 |                        |                         |       |
|                                                                  | Unclassified                                                                 | 22              | 2                      | 38                      | 62    |
|                                                                  | Total - PVB                                                                  | 22              | 2                      | 38                      | 62    |
| RP                                                               |                                                                              |                 |                        |                         |       |
|                                                                  | Sev                                                                          | 0               | 0                      | 1                       | 1     |
|                                                                  | Unclassified                                                                 | 112             | 5                      | 409                     | 526   |
|                                                                  | Total - RP                                                                   | 112             | 5                      | 410                     | 527   |
| RPF                                                              |                                                                              |                 |                        |                         |       |
|                                                                  | Unclassified                                                                 | 0               | 1                      | 0                       | 1     |
|                                                                  | Total - RPF                                                                  | 0               | 1                      | 0                       | 1     |
| SRPVB                                                            |                                                                              |                 |                        |                         |       |
|                                                                  | Unclassified                                                                 | 0               | 1                      | 0                       | 1     |
|                                                                  | Total - SRPVB                                                                | 0               | 1                      | 0                       | 1     |
| SVB                                                              |                                                                              |                 |                        |                         |       |
|                                                                  | Unclassified                                                                 | 2               | 0                      | 0                       | 2     |
|                                                                  | Total - SVB                                                                  | 2               | 0                      | 0                       | 2     |
| <ai⊳< td=""><td></td><td></td><td></td><td></td><td></td></ai⊳<> |                                                                              |                 |                        |                         |       |
|                                                                  | Min                                                                          | 0               | 0                      | 1                       | 1     |
|                                                                  | Sev                                                                          | 0               | 0                      | 1                       | 1     |
|                                                                  | Unclassified                                                                 | 251             | 14                     | 782                     | 1,047 |
|                                                                  | Total - <aiþ< td=""><td>251</td><td>14</td><td>784</td><td>1,049</td></aiþ<> | 251             | 14                     | 784                     | 1,049 |

The report provides a count of the number test reports which are due to be submitted for any time period within the next year. This helps to forecast work volumes.

| E Print Options ×                                                                                                    |
|----------------------------------------------------------------------------------------------------|
| For Period between: 01-Jan-2013 III and 31-Dec-2013 III                                                                                                    |
| AND   AND   AND |
| AND  Hazard Level  (All>                                                                                                    |
| AND Vater Purveyor All>                                                                                                    |
| Report Title:<br>SUMMARY OF TESTS ENTERED BY DEVICE TYPE AND HAZARD LEVEL                                                                                                    |
| Sub-Title:                                                                                                    |
| City of Markham<br>For Period between 01-Jan-2013 and 31-Dec-2013                                                                                                    |
| Pre <u>v</u> iew Report Print Report Close                                                                                                    |

#### Report #2 - Summary of Test Backlog and Upcoming Test

The report provides a count of the number test reports which are due to be submitted for any time period within the next year. This helps to forecast work volumes.

|          | SUMMARY OF TEST BACKLOGGED AND UPCOMING TEST                      |         |         |         |         |         |         |         |         |         |         |         |         |       |
|----------|-------------------------------------------------------------------|---------|---------|---------|---------|---------|---------|---------|---------|---------|---------|---------|---------|-------|
|          | City of Markham<br>For Period between 01-Oct-2013 and 30-Sep-2013 |         |         |         |         |         |         |         |         |         |         |         |         |       |
|          | *Backlogs                                                         | 2013-10 | 2013-11 | 2013-12 | 2014-01 | 2014-02 | 2014-03 | 2014-04 | 2014-05 | 2014-06 | 2014-07 | 2014-08 | 2014-09 | Total |
| Test Due | 882                                                               | 151     | 164     | 105     | 53      | 50      | 180     | 225     | 146     | 183     | 154     | 10      | 4       | 2,307 |

\* Backlog means that test was due before 01-Oct-2013

Printed: 2014-10-01 11:33:08 AM

Page 1 of 1

#### **Report #2 - Print Options**

|                | Print Options                                                     |    |
|----------------|-------------------------------------------------------------------|----|
| Options:       |                                                                   |    |
| For Period bet | ween: 01-0ct-2013 📖 and 30-Sep-2013 📖                             |    |
| Water Purvey   | or (leave blank for all):                                         |    |
|                | <u> </u>                                                          |    |
| Report Title:  |                                                                   |    |
|                | SUMMARY OF TEST BACKLOGGED AND UPCOMING TEST                      |    |
|                |                                                                   |    |
| Sub-Title:     |                                                                   |    |
|                | City of Markham<br>For Period between 01-Oct-2013 and 30-Sep-2013 |    |
| 1              |                                                                   |    |
|                |                                                                   |    |
|                |                                                                   |    |
|                |                                                                   |    |
|                |                                                                   |    |
|                |                                                                   |    |
|                | Province Poport Poport                                            | Cl |

#### Report #3 - List of Active Facilities with No Active Backflow Devices

List of facilities have not installed a premise isolation backflow device or that have not submitted a test report to date.

|                |                |            | rp        | tListOfFacil  | itiesWithNo    | Backf    | lowDe               | vice :          | Report                                        |                                             |
|----------------|----------------|------------|-----------|---------------|----------------|----------|---------------------|-----------------|-----------------------------------------------|---------------------------------------------|
|                |                |            |           |               |                |          |                     |                 |                                               |                                             |
|                |                |            |           | List of A     | ctive Faciliti | es with  | No Ac               | tive B          | ackflow Device                                |                                             |
|                |                |            |           | AND           | Hazard Level = | 'Mod' AN | D Facility          | Zipbe           | gins with 'L3'                                |                                             |
| Facility<br>ID | Customer<br>ID | Account No | Street No | Street Name   | City           | State    | Postal/<br>Zip Code | Hazard<br>Level | Customer Name                                 | Mailing Address                             |
| 9522           | 2820           | 7201190    | 7225      | Woodbline Ave | Markham        | ON       | L3R 1A3             | Mod             | 2251257 ont Inc ola CHELSEA<br>SQUARE LIMITED | 7225 WOODBINE AVE SUITE 103,<br>MARKHAM, ON |
| 9578           | 6421           | 7 40 09 40 | 555       | Alden Rd      | Markham        | ON       | L3R 3L5             | Mod             | TECH DIGITAL<br>MANUFACTURING LIMITED         | 555 Alden Rd, Markham, ON                   |
| 9613           | 3358           | 7310870    | 89.20     | Woodbline Ave | Markham        | ON       | L3R 9W9             | Mod             | UB EXECUTIVE OFFICES INC                      | 303 - 8920 WOODBINE AVE, MARKHAM,<br>ON     |
| 9638           | 3678           | 7206030    | 7181      | Woodbline Ave | Markham        | ON       | L3R 1A3             | Mod             | The Huntley Group                             | 1 Valleybrook Dr, Suite 102, Toronto, ON    |

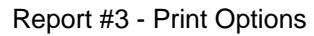

| 8                          | Print Options ×                           |
|----------------------------|-------------------------------------------|
| AND - Hazard Level         | Mod                                       |
| AND 🔹 Facility Type        | <all></all>                               |
| AND 💌 Zip Code begins with | L3 (leave blank for all)                  |
| AND 🔄 Water Purveyor       | <all></all>                               |
| Report Title:              |                                           |
| List of Active             | Facilities with No Active Backflow Device |
|                            |                                           |
| Sub-Title:                 |                                           |
|                            | City of Markham                           |
|                            | AND Hazard Level = 'Mod'                  |
|                            |                                           |
|                            |                                           |
|                            | Preview Benort Print Benort Close         |

|                                         | LĽ                                       | ST OF TEST<br>City o    | TING COMPANIES                  | S WITH<br>tween 01-J | EXPIRE<br>an-2014 and | D CE<br>1 31-De | RT IF ICAT I<br>ec-2014 | ON                  |                         |                            |                          |               |
|-----------------------------------------|------------------------------------------|-------------------------|---------------------------------|----------------------|-----------------------|-----------------|-------------------------|---------------------|-------------------------|----------------------------|--------------------------|---------------|
| Company Name                            | A ddres s                                | Phone Number            | Emall                           | Bus. Lic.<br>Expires | Insurance<br>Expires  | Tester<br>ID    | Full Name               | Certification<br>No | Tester<br>Cert. Expires | Inspector<br>Cert. Expires | Plumbing<br>Lic. Expires | Certification |
| A & A Plumbing & Mechanical<br>Services | 31 Carpenter Court, Markham, ON          | 905-471-7772            | No Email Address Available      | 08-Feb-201           | 27-Jul-2014           |                 |                         |                     |                         |                            |                          |               |
|                                         |                                          |                         |                                 |                      |                       | 476             | Tony Petti              | 08264               | 22-8ep-2013             |                            |                          |               |
| A-1 Plumbing & Drain Ltd                | 1212-1600 Sandhurst Cir, Scarborough, ON | 416-857-5052            | info@aonepiumbing.com           | 11-Aug-2014          | 30-Aug-2014           |                 |                         |                     |                         |                            |                          |               |
| -                                       |                                          |                         |                                 |                      |                       | 168             | Mirza Moughal           | 09550               | 28-Dec-2014             |                            |                          | OWWA          |
| Active Mechanical Inc                   | 89 Shorncliffe Rd, Toronto, ON           | 416-798-8410            | se rvibe @activeme chanical.com | 28-Oct-2013          | 19-Nov-2013           |                 |                         |                     |                         |                            |                          |               |
|                                         |                                          |                         |                                 |                      |                       | 454             | James Parkes            | 01370               | 06-Nov-2013             |                            |                          | OWWA          |
|                                         |                                          |                         |                                 |                      |                       | 455             | Geraid Diver            | 09094               | 26-Jan-2013             |                            |                          | OWWA          |
|                                         |                                          |                         |                                 |                      |                       | 456             | Dan Quick               | 10099               | 16-Jul-2013             |                            |                          | OWWA          |
|                                         |                                          |                         |                                 |                      |                       | 457             | Clinton Camara          | 10388               | 07-Nov-2013             |                            |                          | OWWA          |
| Ainsworth Inc                           | 131 Bermondisby, Toronito, ON            | 416-554-1009            | manny_white @ain sworth.com     | 27-May-201           | 01-Apr-2014           |                 |                         |                     |                         |                            |                          |               |
|                                         |                                          |                         |                                 |                      |                       | 461             | Manfred White           | 11110               | 07-Nov-2014             |                            |                          | OWWA          |
| Almor Mechanical Ltd                    | 101 Freshway Dr, Unit 40, Concord, ON    | 905-669-6224            | a imorme chanica i@hotmail.com  | 10-Feb-201           | 18-Apr-2013           |                 |                         |                     |                         |                            |                          |               |
|                                         |                                          |                         |                                 |                      |                       | 231             | Massimo Perfetto        | 09049               | 06-Dec-2013             |                            |                          | AWWA          |
| Anfield Mechanical                      | 3585 Laird Road, Unt 4, Mississauga, ON  | 905-569-7877 Ext<br>102 | haze i.anfield @be ih et.ca     | 30-Jun-2013          | 3 13-Sep-2013         |                 |                         |                     |                         |                            |                          |               |
|                                         |                                          |                         |                                 |                      |                       | 480             | Jeremy Leblanc          | 08031               | 13-Dec-2013             |                            |                          | owwa          |
|                                         |                                          |                         |                                 |                      |                       |                 |                         |                     |                         |                            |                          |               |

### Report #4 - List of Testing Companies with Expired Certification

#### Report #4 - Print Options

| -8 | Print Options                                                                    | × |
|----|----------------------------------------------------------------------------------|---|
|    | Options:                                                                         |   |
|    | For Period between: 01-Jan-2014 📖 and 31-Dec-2014 📖                              |   |
|    | Report Title:                                                                    |   |
|    | LIST OF TESTING COMPANIES WITH EXPIRED EQUIPMENT CALIBRATION                     |   |
|    |                                                                                  |   |
|    | Sub-Title:                                                                       | _ |
|    | City of MarkhamFor Period between 01 Jan-2014 and 31 Dec-2014                    |   |
|    |                                                                                  |   |
|    | Include the following information if it expires during the reporting period      | _ |
|    |                                                                                  |   |
|    |                                                                                  |   |
|    |                                                                                  |   |
|    | ✓ Test Kit Calibration                                                           |   |
|    | $\overline{\mathbf{v}}$ Include records that expired before the reporting period |   |
| 1  | (Preview Report) Print Report Close                                              |   |

# *Report #5 - List of Testing Companies with Expired License or Equipment Calibration*

|                                         |                                          |              |                                |                        |                       | -             |             |          |             |                 |                        |
|-----------------------------------------|------------------------------------------|--------------|--------------------------------|------------------------|-----------------------|---------------|-------------|----------|-------------|-----------------|------------------------|
| <u></u>                                 | LIST OF TH                               | City of Ma   | MPANIES WITH E                 | XPIRE D<br>n 01-Jan-20 | E QUIPM               | ENT<br>ec-201 | CALIBI<br>4 | RATION   |             |                 |                        |
| Company Name                            | Address                                  | Phone Number | Email                          | Bus. Lic.              | Insurance<br>Ex pires | Test          | Serial      | Make     | Model       | Primary User    | Calibration<br>Expires |
| A & A Plumbing & Mechanical<br>Services | 31 Carpenter Coult, Markham, ON          | 905-471-7772 | No Email Address Available     | 08-Feb-2014            | 27-Jul-2014           | NAL ID        |             |          |             |                 | Capitos                |
| 10 m                                    |                                          |              |                                |                        |                       | 388           | 05080875    | Apollo   | 40-200-TK5U | Tony Petti      | 13-Nov-20              |
| A-1 Plumbing & Drain Ltd                | 1212-1600 Sandhurst Cir, Scarborough, ON | 416-857-5052 | Info @aon epium bing.com       | 11-Aug-2014            | 30-Aug-2014           | 126           | 305085      | Watts    | TK-99E      | Mirza Moughai   | 04-Jun-201             |
| Active Mechanical Inc                   | 89 Shomeliffe Rd, Toionto, ON            | 416-798-8410 | service @active mechanical.com | 28-Oct-2013            | 19-Nov-2013           |               |             |          |             |                 |                        |
| a.<br>M                                 |                                          |              |                                |                        |                       | 460           | 0128389     | Watts    | TK-99E      | Kris Kaspiowicz | 02-May-20              |
|                                         |                                          |              |                                |                        |                       | 461           | 1 00 81 803 | Mid-West | 845-5       | Kris Kaspiowicz | 02-May-20              |
|                                         |                                          |              |                                |                        |                       | 452           | 10081804    | Mid-West | 845-5       | Kris Kaspiowicz | 02-May-20              |
| er-<br>te                               |                                          |              |                                |                        |                       | 463           | 11091803    | Mid-West | 845-5       | Kris Kaspiowicz | 26-Mar-20              |
|                                         |                                          |              |                                |                        |                       | 46.4          | 02090252    | Mid-West | 845-5       | Kris Kaspiowicz | 26-Mar-20              |
| Alns worth (no                          | 131 Bermondsby, Toronto, ON              | 416-554-1009 | manny white@ainswoith.com      | 27-May-2014            | 01-Apr-2014           |               |             |          |             |                 |                        |

| Report | #5 - | Print | Options |
|--------|------|-------|---------|
|        |      |       |         |

| -8 | Print Options ×                                                                  |
|----|----------------------------------------------------------------------------------|
| Г  | Options:                                                                         |
|    | For Period between: 01-Jan-2014 📖 and 31-Dec-2014 📖                              |
|    | Report Title:                                                                    |
|    | LIST OF TESTING COMPANIES WITH EXPIRED EQUIPMENT CALIBRATION                     |
|    |                                                                                  |
|    | Sub-Title:                                                                       |
|    | City of MarkhamFor Period between 01-Jan-2014 and 31-Dec-2014                    |
|    |                                                                                  |
| ,  | Include the following information if it expires during the reporting period      |
|    | ✓ Business License                                                               |
|    |                                                                                  |
|    |                                                                                  |
|    |                                                                                  |
|    | $\overline{\mathbf{v}}$ Include records that expired before the reporting period |
|    | Preview Report                                                                   |
|    |                                                                                  |

# Appendix A – Important Information for Users who Upgraded from V6 to V7

If you just have upgraded from version 6 to version 7 and you use the Survey module to send letters for Cross Connection, Grease or Amalgam control, please read this section carefully.

As described in section "<u>Changes to Formula that Calculates how Survey Items Appear in Reminder</u>" on page 7, version 7 has a different way of determining which items should appear in the Reminder for Survey and Grease control type letters.

We recommend that you follow the steps below shortly after migrating from version 6 to version 7 to avoid sending letters to customers.

#### Part 1 – Review Letters

#### Make sure letters are mutually exclusives

If you have more than one group of letters dependent on the same field, make sure they are mutually exclusive. On screen shot below, we have 3 groups of survey letters highlighted: Low Hazard, High Hazard and Emergency. They all depend on field **ChangesRequired** (the Corrections Required check box on the Survey from). You need to make sure that in the Reminder, the facility will receive the appropriate letter and only one.

| -8 I | 🗄 Letters                                                |      |       |                          |      |                             |                |                         |                  |       |  |  |  |  |
|------|----------------------------------------------------------|------|-------|--------------------------|------|-----------------------------|----------------|-------------------------|------------------|-------|--|--|--|--|
|      | Sort Order Letter Type (Desc), Group (Asc), Item (Asc) 🔽 |      |       |                          |      |                             |                |                         |                  |       |  |  |  |  |
| Acti | Active Letters Lessure Letters                           |      |       |                          |      |                             |                |                         |                  |       |  |  |  |  |
|      |                                                          |      |       |                          |      |                             |                |                         |                  |       |  |  |  |  |
|      | Letter Type                                              | Grp# | Item# | Letter Name              | Resp | Parent Letter (Optional)    | Document Name  | Letter Depends On Field | Prepare Letters  | Activ |  |  |  |  |
|      | Test Due Letter                                          | 1    | 1     | Test Due Letter 1        | 30   |                             | TestLtr1.doc   | NextTestDate            | 30 Days Before   |       |  |  |  |  |
|      | Test Due Letter                                          | 1    | 2     | Test Due Letter 2        | 30   | Test Due Letter 1           | TestLtr2.doc   | NextTestDate            | 0 Days Before D  |       |  |  |  |  |
|      | Test Due Letter                                          | 1    | 3     | Test Due Letter 3        | 15   | Test Due Letter 2           | TestLtr3.doc   | NextTestDate            | 0 Days Before D  |       |  |  |  |  |
|      | Survey Letter                                            | 19   | 1     | Low Hazard - First Let   | 300  |                             | SURV_TA1.DOC   | ChangesRequired         | 30 Days Before   |       |  |  |  |  |
|      | Survey Letter                                            | 19   | 2     | Low Hazard - Second      | 30   | Low Hazard - First Letter   | SURV_TA2.DOC   | ChangesRequired         | 0 Days Before D  |       |  |  |  |  |
|      | Survey Letter                                            | 19   | 3     | Low Hazard - Third Le    | 15   | Low Hazard - Second Letter  | SURV_TA3.DOC   | ChangesRequired         | 0 Days Before D  |       |  |  |  |  |
|      | Survey Letter                                            | 19   | 4     | Low Hazard - Disconn     | 7    | Low Hazard - Third Letter   | SURV_TA4.DOC   | ChangesRequired         | 0 Days Before D  |       |  |  |  |  |
|      | Survey Letter                                            | 20   | 1     | High Hazard - First Let  | 60   |                             | SURV_TB1.DOC   | ChangesRequired         | 30 Days Before   |       |  |  |  |  |
|      | Survey Letter                                            | 20   | 2     | High Hazard - Second     | 15   | High Hazard - First Letter  | SURV_TB2.DOC   | ChangesRequired         | 0 Days Before D  |       |  |  |  |  |
|      | Survey Letter                                            | 20   | 3     | High Hazard - Disconn    | 7    | High Hazard - Second Letter | SURV_TB3.DOC   | ChangesRequired         | 0 Days Before D  |       |  |  |  |  |
|      | Survey Letter                                            | 21   | 1     | Emergency - First Lette  | 3    |                             | SURV_TC1.DOC   | ChangesRequired         | 30 Days Before   |       |  |  |  |  |
|      | Survey Letter                                            | 21   | 2     | Emergency - Disconne     | 7    | Emergency - First Letter    | SURV_TC2.DOC   | ChangesRequired         | 0 Days Before D  |       |  |  |  |  |
|      | Survey Letter                                            | 22   | 1     | Facilities with Survey [ |      |                             | SURV_SLD1.DO   | NextSurveyDate          | 30 Days Before I |       |  |  |  |  |
|      | Survey Extension                                         | 1 17 | 1     | Survey Extension Lette   | 30   |                             | Surv_Ext.doc   |                         | 30 Days Before I |       |  |  |  |  |
|      | Repair Letter                                            | 18   | 1     | Repair Letter 1          | 30   |                             | RepairLtr1.doc | SendRepairLetter        | 30 Days Before I |       |  |  |  |  |
|      | Repair Letter                                            | 18   | 2     | Repair Letter 2          | 30   | Repair Letter 1             | RepairLtr2.doc | SendRepairLetter        | 0 Days Before D  |       |  |  |  |  |

There are two ways of doing this.

#### Option 1 - First Letter won't appear in Reminder

If you set the option **First Letter to appear in Reminder** when Due to **No** as shown below then it won't be a problem because you are manually sending the first letter.

| E Letter Preferences                                  |                                                                                                    |  |  |  |  |  |  |
|-------------------------------------------------------|----------------------------------------------------------------------------------------------------|--|--|--|--|--|--|
| Letter ID Group No Item No Letter Name                | Parent Letter  Letter Type  tter Survey Letter                                                                                                    |  |  |  |  |  |  |
| One Letter Per Document Name<br>Facility SURV_TC1.DOC | Actual No of Days to Respond Prepare Letter (show in Reminder) Active           Image: Constraint of the second second sec |  |  |  |  |  |  |
| Letter Description (optional)                         |                                                                                                    |  |  |  |  |  |  |
| Default Recipients                                    | Options for First Letter of each Group                                                                                                    |  |  |  |  |  |  |
| ✓ Primary Customer Contact Only                       | Is the Letter Dependent on a Field? —— First Letter to appear in Reminder when Due?                                                                                                    |  |  |  |  |  |  |
| Contact Type (optional):                              | Yes, letter is dependent on this field:     C Yes.     Exclude surveys/inspections with another letter     No                                                                                                    |  |  |  |  |  |  |
| Administrativo Authoritu                              |                                                                                                    |  |  |  |  |  |  |

#### **Option 2 – Apply a Permanent Filter**

If you want the first letter to appear in the Reminder then you can apply a permanent filter to each letter in a group to make that mutually exclusive. In example below, we apply a permanent filter to separate low hazard facilities from high hazard facilities.

| 🐵 Letter Preferences                                  |                                                                                               |
|-------------------------------------------------------|-----------------------------------------------------------------------------------------------|
| Letter ID Group No Item No Letter Name                | Parent Letter     Letter Type       Letter                                                    |
| One Letter Per Document Name<br>Facility SURV_TA1.DOC | Actual No of Days to Respond Prepare Letter (show in Reminder) Active                         |
| Letter Description (optional)                         |                                                                                               |
| 1                                                     |                                                                                               |
| Default Recipients                                    | Options for First Letter of each Group                                                        |
| Primary Customer Contact Only                         | ┌─ Is the Letter Dependent on a Field? ──── First Letter to appear in Reminder when Due? ──── |
| Other Contacts                                        | Yes, letter is dependent on this field:     Yes.                                              |
| Contact Type (optional):                              | Corrections Required                                                                          |
| ☐ Water Agency                                        | C No                                                                                          |
| Administrative Authority                              | s No, I will manually run from the Letters menu                                               |
| ☐ Tester                                              | Permanent Filter/Sort: View/Edit                                                              |
| T Taska Canaanu                                       |                                                                                               |

To apply a Permanent filter, from the Letters form, select the first letter in a group then click **Letters Options** button then on the **Permanent Filter/Sort** drop down, select **<New>**. Set up the filter then click OK then give a name to your filter.

| 🐵 Search                                                                                                    | × |
|----------------------------------------------------------------------------------------------------|---|
| To limit the scope of your search, specify a criteria then click OK. To view all records, click on the SHOW ALL buton. | 8 |
| Quick Search Advanced Search Sort Records                                                                              |   |
| Field:     Comparison:     Value:       Hazard Level (Facility)                                                        |   |

#### Letters Dependent on Field NextSurveyDate should have Letter Type "Survey Required Letter"

Letters that Depend on Field Next Survey Date should have the Letter Type set to "**Survey Required Letter**" instead of "Survey Letter".

| Sort Order Letter Type (Desc), Group (Asc), It<br>Active Letters Inactive Letters<br>Letter Type Grp# Item# Letter Name Resp Parent Letter<br>Test Due Letter 1 1 Test Due Letter 1 30<br>Test Due Letter 1 2 Test Due Letter 2 30 Test Due Letter<br>Test Due Letter 1 3 Test Due Letter 3 15 Test Due Letter                                   | tem (Asc) Show Active Letters Only<br>r (Optional) Document Name Letter Depends On Field Prepare Letters Act<br>TestLtr1.doc NextTestDate 30 Days Before 0<br>r 1 TestLtr2.doc NextTestDate 0 Days Before 0<br>r 2 TestLtr3.doc NextTestDate 0 Days Before 0<br>SUBV. TA1 DOC Chances Beauried 30 Days Before 0 |
|----------------------------------------------------------------------------------------------------|----------------------------------------------------------------------------------------------------|
| Letter Type         Grp#         Item#         Letter Name         Resp         Parent Letter           Test Due Letter         1         1         Test Due Letter         30           Test Due Letter         1         2         Test Due Letter         30           Test Due Letter         1         3         Test Due Letter         30 | r (Optional) Document Name Letter Depends On Field Prepare Letters Act<br>TestLtr1.doc NextTestDate 30 Days Before 2<br>r 1 TestLtr2.doc NextTestDate 0 Days Before 2<br>r 2 TestLtr3.doc NextTestDate 0 Days Before 2<br>SUBV. TA1 DOC Changes Beguined 30 Days Before 1                                       |
| Test Due Letter         1         Test Due Letter         30           Test Due Letter         1         2         Test Due Letter         30         Test Due Letter           Test Due Letter         1         3         Test Due Letter         30         Test Due Letter                                                                   | TestLtr1.doc         NextTestDate         30 Days Before           r 1         TestLtr2.doc         NextTestDate         0 Days Before D           r 2         TestLtr3.doc         NextTestDate         0 Days Before D           SUBV_TA4_DOC         NextTestDate         0 Days Before D                    |
| Test Due Letter         1         2         Test Due Letter         30         Test Due Letter           Test Due Letter         1         3         Test Due Letter         15         Test Due Letter                                                                                                    | T1         TestLtr2.doc         NextTestDate         0 Days Before D           2         TestLtr3.doc         NextTestDate         0 Days Before D           SUBV_TA1_DOC         Changes Beguired         30 Days Before L                                                                                     |
| Test Due Letter 1 3 Test Due Letter 3 15 Test Due Letter                                                                                                    | 2 TestLtr3.doc NextTestDate 0 Days Before D                                                                                                    |
| To rear Due Letter                                                                                                    | SUDV_TA1_DOC_ChangesBeguired30_Days Before                                                                                                    |
| Survey Letter 19 1 Low Hazard - First Let 300                                                                                                    | 30 Rv_TA1.000 changesRequired 50 Days before 1                                                                                                    |
| Survey Letter 19 2 Low Hazard - Second 30 Low Hazard - F                                                                                                    | First Letter SURV_TA2.DOC ChangesRequired 0 Days Before D                                                                                                    |
| Survey Letter 19 3 Low Hazard - Third Le 15 Low Hazard - S                                                                                                    | Second Letter SURV_TA3.DOC ChangesRequired 0 Days Before D                                                                                                    |
| Survey Letter 19 4 Low Hazard - Disconn 7 Low Hazard - T                                                                                                    | Third Letter SURV_TA4.DOC ChangesRequired 0 Days Before D                                                                                                    |
| Survey Letter 200 Al Use Usered First Late 60                                                                                                    | SURV_TB1.DOC ChangesRequired 30 Days Before                                                                                                    |
| Survey Change to "Survey Required Letter" 15 High Hazard - Fi                                                                                                    | First Letter SURV_TB2.DOC ChangesRequired 0 Days Before D                                                                                                    |
| Survey 7 High Hazard - S                                                                                                    | Second Letter SURV_TB3.DOC ChangesRequired 0 Days Before D                                                                                                    |
| Survey Letter 21 1 Emergency - First Lette 3                                                                                                    | SURV_TC1.DOC ChangesRequired / 30 Days Before                                                                                                    |
| Survey Letter 21 2 Emergency - Disconne 7 Emergency - Fin                                                                                                    | rst Letter SURV_TC2.DOC ChangesRequired 0 Days Before D 🗵                                                                                                    |
| Survey Letter 22 1 Facilities with Survey [                                                                                                    | SURV_SLD1.DO NextSurveyDate 30 Days Before                                                                                                    |
| Survey Extension 17 1 Survey Extension Lette 30                                                                                                    | Surv_Ext.doc 30 Days Before                                                                                                    |
| Repair Letter 18 1 Repair Letter 1 30                                                                                                    | RepairLtr1.doc SendRepairLetter 30 Days Before                                                                                                    |
| Repair Letter 18 2 Repair Letter 2 30 Repair Letter 1                                                                                                    | RepairLtr2.doc SendRepairLetter 0 Days Before D                                                                                                    |

Setting the Letter Type to "Survey Required Letter" is recommended if you are sending a letter either to inform a customer that you will be conducting a survey or to ask them to hire a qualified person to conduct the survey. It will ensure that:

- a) When a Survey Record is created from this letter, the box "Corrections Required (at time of survey)" will not be checked. This is more appropriate since you don't know if there corrections are required until the survey is conducted.
- b) When the box Corrections Required is checked, it will stop sending a follow up Survey Required Letters

This is especially important if the survey is done by a private company, the Survey Required Letters are to ensure that the customer will hire a qualified person. Once the survey is done, if corrections are required, the Corrections Required box is checked and requirements are entered. The appropriate notice is then sent (e.g. High Hazard – First Letter) either right away or later on as part of the batch of letters.

#### Part 2 – Review Pending Surveys

1. Open the Facilities form then click Search button

2. Under Quick Search tab, set options as shown below then click OK

| 🗃 Search                     |                                      |                    |                          |            |                                   |   | 23 |
|------------------------------|--------------------------------------|--------------------|--------------------------|------------|-----------------------------------|---|----|
| Search Facil<br>To limit the | i <b>ties</b><br>scope of your searc | h, specify a crite | ria then dick OK. To vie | w all reco | ords, dick on the SHOW ALL buton. |   | 8  |
| Quick Search                 | Advanced Search                      | Sort Records       |                          |            |                                   |   |    |
|                              | Field:                               |                    | Comparison:              |            | Value:                            |   |    |
|                              | No of Surveys Pe                     | nding              | ▼ Greater Than           | •          | 0                                 | - |    |

3. If results are found click Apply Filter button

Click the Surveys/Inspections tab. The lines where the last two columns are unchecked are knows as Pending Surveys. The last column has column heading CXLD for "Cancelled".

| 🗄 Facilities 📃 💷 💌                                                                                                    |
|----------------------------------------------------------------------------------------------------|
|                                                                                                    |
| New Delete Undo Save Search All Datasheet Print Docs Cust. Facilities Devices Tests Surveys Testers Appd Tables Close                                              |
| Facility Name         MARTYRS' SHRINE         Copy to New Facility         Active         Facility Id         34                                                   |
| Street No 16163 Street Name 12 HWY  Account No  Test Month 7Jul                                                                                                    |
| Unit No Cross Street Property Id No Survey Cycle 5 Year                                                                                                    |
| Address 2 Hazard Level Medium 💌 Next Survey 29Jul-2014                                                                                                    |
| City/State/Zip Midland 🔽 ON 🔽 Facility Type CHURCH 🔽                                                                                                    |
| Comments OFIRE SERVICE ONLY- NO DOMESTIC NO ACCT IN DIAMOND Water Purveyor Town of Midland                                                                         |
| Add Cust. Delete View Cust. Details Customers for this facility                                                                                                    |
| Customer Name Cust. ID Cust. Type Primary Contact Active No Mail Upd Mailing Address  ↓ JESUITS IN ENGLISH CANADA 29 ✓ ✓ □ 43 Queen's Park Crescent E. Toronto. ON |
|                                                                                                    |
| This item is pending because it                                                                                                    |
| Record: IN A IN IN IN IN IN IN IN IN IN IN IN IN IN                                                                                                    |
| Installed Devices Surveys/Inspections Devices with Pending Letters Grease Control Attachments Additional Info. Custom Fields                                       |
| New Surv/Insp Delete Surv/Insp View Surv/Insp Surveys/Inspections for this facility                                                                                |
| Survey ID Activity Type Date Surveyed Date Inspected Last Letter Sent Date Sent Resp. Due Date Completed Meets Reg (CXLD)                                          |
| 294 CCC Survey 25-Aug-2006 29-Jul-2009 Midland - First Response to Survey 10-Jun-2009 07-Aug-2009 04-Aug-2009 🗹 🗋                                                  |
|                                                                                                    |
|                                                                                                    |
|                                                                                                    |
|                                                                                                    |
| Navigation button bar for Facilities                                                                                                    |
|                                                                                                    |
|                                                                                                    |
| Record: II 4 Figure 6 2                                                                                                    |
| Record: 14 4 1 1 1 1 1 1 1 1 1 1 1 1 1 1 1 1 1                                                                                                    |

To cancel a survey, double-click the desired record to view the Survey details then check the "Cancelled" box. You may want to change the Next Survey Date to a future date if you want the even to appear in the Reminder in the future.

|                                              |                                                                                                    |              |               |         |     |                   |                 |               |          |             |         |           |            |                  |            |                 |           | _ |
|----------------------------------------------|----------------------------------------------------------------------------------------------------|--------------|---------------|---------|-----|-------------------|-----------------|---------------|----------|-------------|---------|-----------|------------|------------------|------------|-----------------|-----------|---|
| Í                                            | 🐵 Surveys/Insp                                                                                        | ections      |               |         |     |                   |                 |               |          |             |         |           |            |                  |            |                 |           | 3 |
|                                              | ▶* ×⁄                                                                                                 | <b>N</b>     |               | 7       | ×   |                   | Í               | P             | Ø-       |             |         |           | P          | R                |            |                 | <b>ال</b> |   |
|                                              | <u>N</u> ew <u>D</u> elete                                                                            | <u>U</u> ndo | Sa <u>v</u> e | Search  | Aļl | Datas <u>h</u> ee | t <u>P</u> rint | D <u>o</u> cs | Cust.    | Facilities  | Devices | Tests     | Surveys    | T <u>e</u> sters | Appd       | Ta <u>b</u> les | Close     |   |
| Facility ID 34 Facility Name MARTYRS' SHRINE |                                                                                                    |              |               |         |     |                   | — Acti          | vity Type     | 0        | CC Surve    | уy      | •         | Su         | vey ID           | 907        |                 |           |   |
|                                              | Facility Address                                                                                      | 161631       | 2 HWY,        | Midland |     |                   |                 |               | Dat      | e Surveye   | ed 🗌    |           | Su         | irveyed b        | у 🗌        |                 | •         |   |
|                                              |                                                                                                    |              |               |         |     |                   |                 |               | Dat      | e Inspecte  | ed 🗌    |           | In         | spected b        | у 🗌        |                 | •         |   |
|                                              | Facility Type CHURCH Hazard Level Medium                                                              |              |               |         |     | Medium            | Dat             | e Fully Co    | mplied 🛛 |             |         | Correctio | ons Requ   | ired (at tim     | e of surve | y)              |           |   |
| Water Purveyor Town of Midland               |                                                                                                    |              |               |         |     |                   | Nex             | t Survey [    | Date 📘   | 29-Jul-20   | 14 🗆    | Meets A   | ll Require | ments            |            |                 |           |   |
|                                              | Use Grids to List Requirements (instead of text boxes)                                                |              |               |         |     |                   |                 |               | Nex      | t Inspectio | on [    |           | 🔸 🔽        | Cancelle         | :d         | 1               |           |   |
|                                              | List of Requirements Additional Info/Date Stamps Survey Letters Attachments Online Submission History |              |               |         |     |                   |                 |               |          |             |         |           |            |                  |            |                 |           |   |

4. If results are found click Apply Filter button

Click the Surveys/Inspections tab. The lines where the last two columns are unchecked are knows as Pending Surveys. The last column has column heading CXLD for "Cancelled".

5. If you have more than 2 pending surveys with the same Activity Type as in the example below, you open the survey record for each. If they trigger the same letter, you should cancel one of them to avoid sending the same type of letter twice for the same facility. For example, in our example below, the two rows highlighted both have the box "Corrections Required" checked, which means it could cause letters in the same group to appear in the Reminder for the same facility (separate letter for each survey).

| B Facilities                                                                                                    |                                                                                                 |
|----------------------------------------------------------------------------------------------------|-------------------------------------------------------------------------------------------------|
| * * * * * * * * * * * * * * * * * * *                                                                                                    | i 28 60 🗗 🐼 🖼 📭                                                                                 |
| <u>N</u> ew <u>D</u> elete <u>U</u> ndo Sa <u>v</u> e <u>S</u> earch All Datas <u>h</u> eet <u>P</u> rint <u>D</u> ocs Cust. <u>F</u> acil                                                                                                    | ties Devices <u>T</u> ests Surve <u>v</u> s T <u>e</u> sters Appd Ta <u>b</u> les <u>C</u> lose |
| Facility Name BORSA WHOLESALE Co                                                                                                    | py to New Facility Active 🔽 Facility Id 97                                                      |
| Street No 516 Street Name EASY ST   Accou                                                                                                    | nt No Test Month 7-Jul 💌                                                                        |
| Unit No Cross Street Proper                                                                                                    | yld No Survey Cycle 5 Year 💌                                                                    |
| Address 2 Hazard                                                                                                    | Level Low Next Survey 01-Jul-2013                                                               |
| City/State/Zip Midland   City/State/Zip Midland   City/State/Zip Midlan | Type COMMERCIAL                                                                                 |
| Comments DN WATER METERS NO ACCOUNT TAX ROLL ONLY Water                                                                                                    | Purveyor Town of Midland                                                                        |
| Add Cust. Delete View Cust. Details Customers for this facil                                                                                                    | ity                                                                                             |
| Customer Name Cust. ID Cust. Type Primary Contact                                                                                                    | Active No Mail Upd Mailing Address                                                              |
| ▶ BORSA WHOLESALE INC. 264                                                                                                    | 290 KING STREET, MIDLAND, ON                                                                    |
|                                                                                                    |                                                                                                 |
|                                                                                                    |                                                                                                 |
|                                                                                                    | More than one Pending Survey for a Facility.                                                    |
| Record: I I I I I I I I I I I I I I Record I                                                                                                    | Need to review it.                                                                              |
| Installed Devices Surveys/Inspections Devices with Pending Letters Grease Control Attac                                                                                                    | hments Additional Info. Custom Fields                                                           |
| New Surv/Insp Delete Surv/Insp View Surv/Insp Surveys/Inspections for this                                                                                                    | facility                                                                                        |
| Survey ID Activity Type Date Surveyed Date Inspected Last Letter Sent                                                                                                    | Date Sent Resp. Due Date Completed Meets Regit XLD                                              |
| ▶ 757 CCC Survey                                                                                                    |                                                                                                 |
| 614 CCC Survey Midland - First Response to Surv                                                                                                    | ey 13-Jan-2014 13-Mar-2014 📃 📃                                                                  |
| 36 CCC Survey 02-Aug-2006 14-Jul-2008                                                                                                    | 14-Jul-2008 🗹 🗌                                                                                 |

BPMS 7 Admin – What' New

#### BPMS 7 Admin – What' New Appendix B – Example of Discrepancies between Items in Reminder in V6 versus V7

Discrepancies in Survey Letters and Grease Control Letters are possible because of changes in the formula that determines if a survey should appear in the Reminder. If you notice a difference right after installing the program (before any updates are done in either version), take a screen shot of the REMINDER items in both version then email it to BPMS support. We will need to get a copy of your BPMS 6 Admin database to review the differences.

| ١ | ′6                   |                                      |                                                  |                |                          | V      | /7             |                                            |                                                       |              |            |  |
|---|----------------------|--------------------------------------|--------------------------------------------------|----------------|--------------------------|--------|----------------|--------------------------------------------|-------------------------------------------------------|--------------|------------|--|
| ſ | 8 Remin              | der                                  |                                                  |                | 8                        | î Î    | 8 Remi         | nder                                       |                                                       |              | 83         |  |
|   |                      | The fo                               | ollowing items may require your attention        |                |                          | in nem | The f          | ollowing items may require your attention  |                                                       |              |            |  |
|   |                      |                                      |                                                  |                |                          |        |                |                                            |                                                       |              |            |  |
|   | Show firs            | t letters due within   30 🚬          | Remind of other events du                        | e within   0 👱 | ]                        | 2      | Show fi        | st letters due within 30 💌                 | Remind of other events du                             | e within 0 🔄 | - <u>-</u> |  |
|   | No of<br>Items       | Туре                                 | Description                                      | Details        | Prepare A<br>Next Letter |        | No of<br>Items | Туре                                       | Description                                           | Details      | Prepare A  |  |
|   | 49                   | Tester Certification Letter          | Tester Certification                             | Details        | Prepare                  | 8      | 49             | Tester Certification Letter                | Tester Certification                                  | Details      | Prepare    |  |
|   | 91                   | Test Due Letter                      | Test Due Letter 1                                | Details        | Prepare                  | 1      | 91             | Test Due Letter                            | Test Due Letter 1                                     | Details      | Prepare    |  |
|   | 367                  | Test Due Letter                      | Test Due Letter 2                                | Details        | Prepare                  |        | 367            | Test Due Letter                            | Test Due Letter 2                                     | Details      | Prepare    |  |
|   | 213                  | Test Due Letter                      | Test Due Letter 3                                | Details        | Prepare                  | 5      | 213            | Test Due Letter                            | Test Due Letter 3                                     | Details      | Prepare    |  |
|   | 12                   | Test Due Letter                      | Final Letter Expired (Test Due Letter 3)         | Details        | Prepare                  | 1      | 12             | Test Due Letter                            | Final Letter Expired (Test Due Letter 3)              | Details      | Prepare    |  |
|   | 30                   | Survey Letter                        | Midland - First Response to Survey Requirements  | Details        | Prepare                  |        | 34             | Survey Required Letter                     | Survey Announcement                                   | Details      | Prepare    |  |
|   | 125                  | Survey Letter                        | Midland - Second Response to Survey Requirements | Details        | Prepare                  |        | 34             | Survey Letter                              | Midland - First Response to Survey Requirements       | Details      | Prepare    |  |
|   | 30                   | Survey Letter                        | Survey Announcement                              | Details        | Prepare                  | 2      | 133            | Survey Letter                              | Midland - Second Response to Survey Requirements      | Details      | Prepare    |  |
|   |                      |                                      |                                                  |                |                          |        | 1              | Survey Letter                              | Midland - Final Response to Survey Requirements       | Details      | Prepare    |  |
|   |                      |                                      |                                                  |                |                          |        | 2              | Survey Letter                              | Final Letter Expired (Midland - Disconnection Notice) | Details      | Prepare    |  |
|   | Record:<br>Time to C | <u>I∢ ∢ 1 ≻ ≻I</u><br>Ipen: 00:00:06 | <u> ▶</u> ∦ of 8                                 |                |                          |        |                |                                            |                                                       |              |            |  |
| 1 |                      |                                      |                                                  |                |                          |        | Record         | : 14 4 1 Depen: 00:00:04 Facility ID Filte | I  ▶★   of 10<br>r (Survey Letters)                   |              |            |  |

Sample explanation for discrepancies.

BPMS 7 Admin – What' New

| No | No of<br>Items<br>(V6) | No of<br>Items<br>(V7) | Discrepancy<br>(v7 – v6) | Туре             | Description                                                 | Discrepancy Details                                                                                                    |
|----|------------------------|------------------------|--------------------------|------------------|-------------------------------------------------------------|----------------------------------------------------------------------------------------------------|
| 1  | 30                     | 34                     | 4                        | Survey<br>Letter | Midland – First<br>Response to Survey<br>Requirements       | 4 facilities appear twice in v7 because they have 2 outstanding surveys. Facility ID: 70, 400, 550, 559. I will fix it in BPMS 7 so only the latest one shows up. Meanwhile, you should check the "Cancelled" box on oldest Survey record when you see a duplicate.                                                                                         |
| 2  | 125                    | 133                    | 8                        | Survey<br>Letter | Midland – Second<br>Response to Survey<br>Requirements      | Facility IDs in v7 only: 97, 407, 465, 514, 519, 524, 551, 584 (no Next Survey Date – in v6, those don't come up in Reminder). In v7 letter will come up in reminder even if another survey record is created later (unless a letter of the same type was sent in a newer survey). In v6, a letter appears in the reminder only for the last survey record. |
| 3  | 0                      | 1                      | 1                        | Survey<br>Letter | Midland – Final<br>Response to Survey<br>Requirements       | Facility ID 499 comes up in v7 only. In v6 if there is no Next Survey Date like this one they don't come up in Reminder.                                                                                                    |
| 4  | 0                      | 2                      | 2                        | Survey<br>Letter | Final Letter Expired<br>(Midland –<br>Disconnection Notice) | Facility ID 141 and 165. Same as above.                                                                                                    |
| 5  | 30                     | 34                     | 4                        | Survey<br>Letter | Survey Announcement                                         | Same as #1. 4 facilities appear twice in v7 as they have 2 outstanding surveys. Facility ID: 13, 462, 550                                                                                                    |